简单分析宽带路由器实际应用思科认证 PDF转换可能丢失图 片或格式,建议阅读原文

https://www.100test.com/kao\_ti2020/644/2021\_2022\_E7\_AE\_80\_ E5\_8D\_95\_E5\_88\_86\_E6\_c101\_644294.htm 目前宽带路由器的 应用很广泛,同时市场需求也在不断的增多,于是我研究了 一下宽带路由器在实际应用中的一些小的技巧,在这里拿出 来和大家分享一下,希望对大家有用。很多人都想制作属于 自己的网站,最开始的时候上图书馆看资料、没事就泡在网 上看相关教程,劲头很足。可是碰到卡壳的时候,就不知道 该怎么办了。很多人都想做一个动态域名,这下就难到了不 少人,其实自己家中的宽带路由器就可以设置。不知道?那 我们接着往下看。动态域名服务的英文简称为DDNS, 即Dynamic Domain Name Service。对于采用ADSL宽带上网的 用户来说,每次拨号都会分配到一个新的IP地址,而启用 了DDNS服务,则可自动实现固定域名到动态IP地址之间的解 析服务。像Google网站的IP地址为64.233.189.104,来进行访问 ,因为这个域名容易记;而我们在通过ADSL上网时每次分配 到的IP地址都不相同,因而不能直接对静态IP进行解析,但 可以借助一些动态域名服务网站来完成动态IP到固定域名的 解析。这样他人也可通过一个固定的域名来享受你电脑上提 供的服务(如网站、FTP等)。 如何启用宽带路由器的DDNS动 态域名服务 首先利用浏览器输入宽带路由器IP地址进入设置 菜单,在"高级"中选择"动态域名",然后在右侧栏 的DDNS服务中选择自己注册的服务商,如"Cn99"(如果未 去该网站进行注册,可单击该选项后的"网站"按钮打开该 网站,然后在网站首页上单击"新用户注册"进行注册),接

下来在"DDNS数据"栏输入注册的用户名、密码及域名, 最后单击"保存"。设置好网站服务后,他人便可通过这个 域名访问你的网站了。 VPNPass-through 很多企业在外地的分 公司,为了能够及时得到公司最新数据,都需要借助互联网 进入总部内部服务器获取数据,这个时候就需要宽带路由器 中的"VPNPass-through"功能大显身手了。要了 解VPNPass-through,还得先知道什么是VPN(Virtual Private Network),它没有专用的网络物理连线,只是借助公用网络( 如Internet)建立一个临时的、安全的、模拟的点对点连接, 咱 们也可形象地把它称为"网络中的网络"(有点电视画中画的 感觉)。来源:www.100test.com 现在很多单位或个人上网都采 用了宽带路由器共享的方式,要建立VPN就需要宽带路由器 拥有VPNPass-through功能(让VPN数据包通过的功能就称 为VPNPass-through),该功能支持客户端的VPN拨出和接收反 馈信息包,在这种功能的支持下,网内其他电脑才能与外 部VPN服务器建立虚拟连接。目前市场上还有一种VPNServer 宽带路由器(支持拨入),它不仅支持VPNPassthrough功能(即 工作在下面的工作站可以顺利与VPNServer建立连接),而且 它本身就是一个VPNServer,具有VPNServer的所有功能。 连 接客户端如何建立虚拟 要与公司总部已有的VPNServer建立虚 拟连接,先要将宽带路由器的VPN功能开启,笔者以中怡数 宽IP806SM宽带路由器为例进行介绍。登录宽带路由器的管理 页面。找到"管理员"项中的"安全",在右栏中勾选"允 许VPN通过 " 。 然后在准备进行虚拟连接的客户机上进行设 置。在WindowsXP系统中可按以下方式进行设置:依次进入 "控制面板 网络连接",单击"创建一个新的连接",随

后依次选择"连接到我的工作场所的网络"、"虚拟网络专 用连接",然后根据提示依次输入名称、主机IP地址(包括域 名),完成后单击"完成"按钮,在弹出的窗口中输入VPN服 务器端提供的账号、密码,最后单击"连接"按钮便可进行 连接。如果是第一次建立连接,系统会要求用户输入所在地 区的电话区号。如果在建立VPN连接前已经建立了其他连接( 如ADSL接入Internet的连接)则不会出现该提示。连接后,便 可通过"网上邻居"或者直接在浏览器地址栏中输入"服务 器名"或"服务器地址"来访问共享资源。编辑特别推荐: 深入理解GFW:路由扩散技术全方位看透家用路由器 CISCO ASA5520的基本配置 100Test 下载频道开通,各类考试题目直 接下载。详细请访问 www.100test.com